### **Changing Search and Display Options in Order Result Viewer**

| Purpose | To provide instructions on changing order search and viewing options in Order Result Viewer (ORV). |  |  |  |  |  |
|---------|----------------------------------------------------------------------------------------------------|--|--|--|--|--|
| Scope   | This procedure is intended for all users.                                                          |  |  |  |  |  |

**Modify Search** Follow the steps below to modify search option defaults. **Option Defaults** 

| Step | Action                                                                                      | Icon |  |  |  |  |  |  |
|------|---------------------------------------------------------------------------------------------|------|--|--|--|--|--|--|
| 1    | Click on the <b>Order Result Viewer (ORV)</b> icon on the Cerner Applications Bar (Appbar). |      |  |  |  |  |  |  |
| 2    | <ul> <li>The Find Orders window appears.</li> <li>Click on Cancel.</li> </ul>               |      |  |  |  |  |  |  |
|      | Find Orders   ×                                                                             |      |  |  |  |  |  |  |
|      | Search By<br>MRN                                                                            |      |  |  |  |  |  |  |
|      | Single encounter                                                                            |      |  |  |  |  |  |  |
|      | O Accession                                                                                 |      |  |  |  |  |  |  |
|      | O Group ID Show orders for:                                                                 |      |  |  |  |  |  |  |
|      | O Request ID                                                                                |      |  |  |  |  |  |  |
|      | Date Range Type of Activity                                                                 |      |  |  |  |  |  |  |
|      | O All orders                                                                                |      |  |  |  |  |  |  |
|      | Orders     Definition     Orders                                                            |      |  |  |  |  |  |  |
|      | *Between: Case Integration                                                                  |      |  |  |  |  |  |  |
|      | 09/18/2021                                                                                  |      |  |  |  |  |  |  |
|      |                                                                                             |      |  |  |  |  |  |  |
|      |                                                                                             |      |  |  |  |  |  |  |
|      | ✓ Protocol                                                                                  |      |  |  |  |  |  |  |
|      | OK Cancel                                                                                   |      |  |  |  |  |  |  |
|      |                                                                                             |      |  |  |  |  |  |  |

Continued on next page

## Changing Search and Display Options in Order Result Viewer,

Continued

#### Modify Search Option Defaults, continued

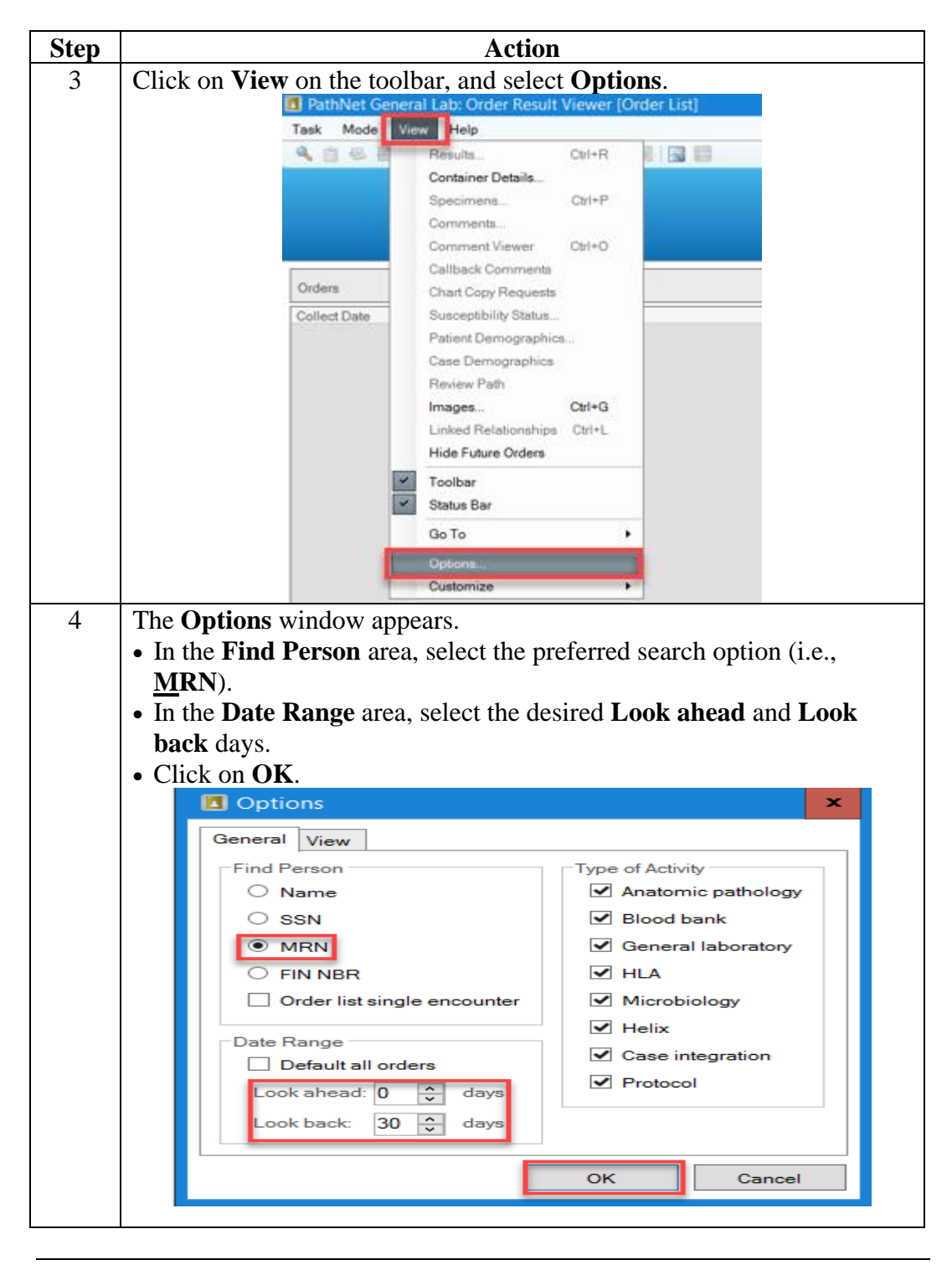

# Changing Search and Display Options in Order Result Viewer, Continued

| Customize the<br>ORV columns | Follow | the steps below to customize the Order Result Viewer (ORV) co                                                                                                    | olumns. |
|------------------------------|--------|----------------------------------------------------------------------------------------------------|---------|
|                              | Step   | Action                                                                                                    | Icon    |
|                              | 1      | Click on the <b>Order Result Viewer (ORV)</b> icon on the Appbar.                                                                                                    |         |
|                              | 2      | The Find Orders window appears.<br>Click on Cancel.<br>Search By<br>MRN<br>Single encounter<br>Accession<br>Group ID<br>Show orders for:<br>Request ID<br>Date Range<br>Type of Activity<br>All orders<br>Blood Bank<br>Case Integration<br>Og/18/2021<br>And:<br>10/18/2021<br>Type of Activity<br>Protocol<br>CK<br>Cancel                                                                                                    |         |
|                              | 3      | <ul> <li>Click on View on the toolbar.</li> <li>Click on Customize and then select Orders List.</li> <li>Path Net General Lab: Order Result Viewer [Order List]         Text Mode View Results: Ctri+P         Container Details: Ctri+P         Contract Copy Requests         Susceptibility Status         Patient Demographics         Cast Details: Ctri+C         Inhed Future Orders         Environment Viewer Path         Inhed Future Orders         Contensitions Details: Ctri+C         Fatient Demographics         Cast Demographics         Cast Demographics         Cast Demographics         Contensitions Dirit.         Hide Future Orders         Customstate         Customstate         Person List         Demographics         Person List         Demographics         Person List         Person List         Person List         Pers</li></ul> |         |

## Changing Search and Display Options in Order Result Viewer,

Continued

Customize the ORV columns, continued

Action Step To view additional display columns, move the scroll bar at the bottom 6 of the Customize Order List: Customize Display window to the right. Heading Specimen Susceptibility Cancel Personnel ID Priority Status Connents Order Date Order Personnel ID Order Set Order Alias Cancel Date Cancel Reason **Collection Priority** 7 Visible ۷ V П ٧ V 1 «Lett Right» OK Cancel 7 • To **add a column** to the ORV display, click on the check box below the column heading. A black check mark appears. • Click on OK. Customize Order List : Customize Display Heading Status Comments Susceptibility Order Date Order Personnel ID Order Set Order Alias Cancel Date Cancel Personnel ID Cancel Reas Collection Priority Body Ste Calback V Visible ¥ V V ٧ V ¥ Π «Let OK Cancel **Fight**» 8 • To deselect a column from the ORV display, click on the black check mark below the column heading. Columns: Heading Status Comments Susceptibility Order Date Order Personnel ID Order Set Order Alias Cancel Date Cancel Personn ٧ V 1 1 Visible ✓ ✓ The check mark disappears. Click on **OK**. Heading Status Comments Susceptibility Order Date Order Personnel ID Order Set Order Alias Collection Priority Body Site Calback 1 ٧ ٧ Visible << Left Right >> OK Cancel

# Changing Search and Display Options in Order Result Viewer, Continued

#### Customize the ORV columns, continued

| Action                                             |                                                                                                    |                                                                                                    |                                                                                                    |                                                                                                    |                                                                                                    |                                                                                                    |                                                                                                    |                                                                                                    |                                                                                                    |                                                                                                    |                                                                                                    |
|----------------------------------------------------|----------------------------------------------------------------------------------------------------|----------------------------------------------------------------------------------------------------|----------------------------------------------------------------------------------------------------|----------------------------------------------------------------------------------------------------|----------------------------------------------------------------------------------------------------|----------------------------------------------------------------------------------------------------|----------------------------------------------------------------------------------------------------|----------------------------------------------------------------------------------------------------|----------------------------------------------------------------------------------------------------|----------------------------------------------------------------------------------------------------|----------------------------------------------------------------------------------------------------|
| • To <b>move</b><br>the << <b>L</b> e<br>desired 1 | e the le<br>eft or<br>ocatio                                                                                                    | o <b>cation of</b><br>Right>> b<br>n.                                                                                                    | <b>a co</b><br>outtoi                                                                                                    | <b>lumn</b> ,<br>n until                                                                                                    | click<br>the d                                                                                                    | the<br>lesire                                                                                                    | hea<br>d c                                                                                                    | ding, a<br>olumn                                                                                                    | nd the<br>is in th                                                                                                    | n clicl<br>1e                                                                                                    | ĸ                                                                                                    |
| Customize Order List : 0                           | Customize Displa                                                                                                    | Ŋ                                                                                                    |                                                                                                    |                                                                                                    |                                                                                                    |                                                                                                    |                                                                                                    |                                                                                                    |                                                                                                    |                                                                                                    | x                                                                                                    |
| Columns:                                           |                                                                                                    |                                                                                                    |                                                                                                    |                                                                                                    |                                                                                                    |                                                                                                    |                                                                                                    |                                                                                                    |                                                                                                    |                                                                                                    |                                                                                                    |
| Heading Status                                     | Comments                                                                                                    | Susceptibility Order                                                                                                    | r Date                                                                                                    | Order Personne                                                                                                    | ID                                                                                                    | Order                                                                                                    |                                                                                                    | Collection Priority                                                                                                    | Body Site                                                                                                    | Callback                                                                                                    |                                                                                                    |
| Visible 🗹                                          |                                                                                                    |                                                                                                    | 4                                                                                                    | V                                                                                                    |                                                                                                    |                                                                                                    |                                                                                                    |                                                                                                    |                                                                                                    |                                                                                                    | 5                                                                                                    |
|                                                    |                                                                                                    |                                                                                                    |                                                                                                    |                                                                                                    |                                                                                                    | 1                                                                                                    |                                                                                                    | < <left rid<="" th=""><th>nt&gt;&gt; Of</th><th>( Canc</th><th>el</th></left>                                                                                                    | nt>> Of                                                                                                    | ( Canc                                                                                                    | el                                                                                                    |
|                                                    |                                                                                                    |                                                                                                    |                                                                                                    |                                                                                                    |                                                                                                    | 1                                                                                                    |                                                                                                    |                                                                                                    |                                                                                                    |                                                                                                    |                                                                                                    |
| The desire                                         | d colu                                                                                                    | mn is now                                                                                                    | in tł                                                                                                    | ne desir                                                                                                    | red lø                                                                                                    | ocati                                                                                                    | on                                                                                                    |                                                                                                    |                                                                                                    |                                                                                                    |                                                                                                    |
| Click on                                           | OK.                                                                                                    | 1111 13 110 W                                                                                                    | 111 11                                                                                                    | ie desi                                                                                                    |                                                                                                    | ocuir                                                                                                    |                                                                                                    |                                                                                                    |                                                                                                    |                                                                                                    |                                                                                                    |
| 🎄 Customize Order List : Cus                       | tomize Disolav                                                                                                    |                                                                                                    |                                                                                                    |                                                                                                    |                                                                                                    |                                                                                                    |                                                                                                    |                                                                                                    |                                                                                                    |                                                                                                    | X                                                                                                    |
| Palumar                                            | connec o topiaj                                                                                                    |                                                                                                    |                                                                                                    |                                                                                                    |                                                                                                    |                                                                                                    |                                                                                                    |                                                                                                    |                                                                                                    |                                                                                                    |                                                                                                    |
| Heading Status                                     | Comments                                                                                                    | Arter Partonnel ID                                                                                                    | Suscentibility                                                                                                    | Order Date                                                                                                    | Order Set                                                                                                    | Order Alias                                                                                                    | i i                                                                                                    | Collection Priority                                                                                                    | Rody Site                                                                                                    | Calhark                                                                                                    |                                                                                                    |
| Visible V                                          |                                                                                                    |                                                                                                    |                                                                                                    | V                                                                                                    |                                                                                                    | √                                                                                                    |                                                                                                    |                                                                                                    |                                                                                                    |                                                                                                    |                                                                                                    |
| <                                                  |                                                                                                    |                                                                                                    |                                                                                                    |                                                                                                    |                                                                                                    |                                                                                                    |                                                                                                    |                                                                                                    |                                                                                                    |                                                                                                    | >                                                                                                    |
|                                                    |                                                                                                    |                                                                                                    |                                                                                                    |                                                                                                    |                                                                                                    |                                                                                                    | Ţ.,                                                                                                    | (<  eff                                                                                                    | Right >>                                                                                                    | OK Can                                                                                                    | cel                                                                                                    |
|                                                    |                                                                                                    |                                                                                                    |                                                                                                    |                                                                                                    |                                                                                                    |                                                                                                    |                                                                                                    |                                                                                                    | Tugine -                                                                                                    |                                                                                                    |                                                                                                    |
|                                                    | To move the < <la 1="" click="" columns:="" desired="" heading="" on="" on<="" status="" th="" vaible="" ∅=""><th>To move the let the &lt;<left <="" columns:="" comments="" customize="" desired="" display="" heading="" list:="" locatio="" or="" order="" pre="" status="" visible="" □="" ☑=""></left></th><th>To move the location of the &lt;<left or="" right="">&gt; b desired location.     Customize Order List: Customize Display     Columns:     Heading Satus Comments Susceptible @     The desired column is now.     Click on OK.     Customize Order List: Customize Display     Columns:     Heading Satus Comments Other Pressonel D     Veble @     Columns:     Veble @     Columns:</left></th><th>To move the location of a conthe &lt;<left or="" right="">&gt; button desired location.     Cutomize Order List: Customize Display     Columns:     Heading States Comments Susceptible @ @ @ @ @ @ @ @ @ @ @ @ @ @ @ @ @ @ @</left></th><th>Actio • To move the location of a column, the &lt;<left or="" right="">&gt; button until a desired location.  • Customize Order List: Customize Display Columns: Heading Status Comments Susceptibly Order Date Order Personel • Visible IIII - IIIIIIIIIIIIIIIIIIIIIIIIIIIIII</left></th><th>Action • To move the location of a column, click the &lt;<left or="" right="">&gt; button until the classified location.  • Customize Order List: Customize Display Columns Heading Satus Comments Susceptibily Order Data Order Personel D • Click on OK.  • Customize Order List: Customize Display Columns • Customize Order List: Customize Display Columns • Customize Order List: Customize Display • Customize Order List: Customize Display • Customize Order List: Customize Display • Customize Order List: Customize Order List:</left></th><th>Action         • To move the location of a column, click the the &lt;<left or="" right="">&gt; button until the desired desired location.         • Customize Order List: Customize Display         • Customize Order List: Customize Display</left></th><th>Action • To move the location of a column, click the heat the &lt;<left or="" right="">&gt; button until the desired c desired location.  • Cutomize Order List: Cutomize Display Columns Usable Column is now in the desired location. • Click on OK.  • Click on OK.</left></th><th>Action • To move the location of a column, click the heading, as the &lt;<left or="" right="">&gt; button until the desired column is desired location.  • Customize Order List: Customize Display Columns: Heading Sease Comments Susceptibly One Date Order Presonal D order Date Customize Order List: Customize Display (<left click="" cus<="" customize="" display="" list:="" ok.="" on="" order="" right)="" th="" •=""><th>Action • To move the location of a column, click the heading, and the the &lt;<left or="" right="">&gt; button until the desired column is in the desired location. • Cutomize Order List: Customize Display  Cutomise  Cutomise Concernise Susceptibly One Date  Cutomise  Cutomise Concernise Susceptibly One Date  Cutomise Cutomize Display  Cutomise Cutomize Display  Cutomise Cutomise Display  Cutomise Cutomise Display  Cutomise Cutomise Di</left></th><th>Action • To move the location of a column, click the heading, and then click the &lt;<left or="" right="">&gt; button until the desired column is in the desired location.   • Outomize Order List: Customize Digits/     • Outomize Order List: Customize Digits/     • Outomize Order List: Outomize Order List: Outomize Order Lis</left></th></left></left></th></la> | To move the let the < <left <="" columns:="" comments="" customize="" desired="" display="" heading="" list:="" locatio="" or="" order="" pre="" status="" visible="" □="" ☑=""></left> | To move the location of the < <left or="" right="">&gt; b desired location.     Customize Order List: Customize Display     Columns:     Heading Satus Comments Susceptible @     The desired column is now.     Click on OK.     Customize Order List: Customize Display     Columns:     Heading Satus Comments Other Pressonel D     Veble @     Columns:     Veble @     Columns:</left> | To move the location of a conthe < <left or="" right="">&gt; button desired location.     Cutomize Order List: Customize Display     Columns:     Heading States Comments Susceptible @ @ @ @ @ @ @ @ @ @ @ @ @ @ @ @ @ @ @</left> | Actio • To move the location of a column, the < <left or="" right="">&gt; button until a desired location.  • Customize Order List: Customize Display Columns: Heading Status Comments Susceptibly Order Date Order Personel • Visible IIII - IIIIIIIIIIIIIIIIIIIIIIIIIIIIII</left> | Action • To move the location of a column, click the < <left or="" right="">&gt; button until the classified location.  • Customize Order List: Customize Display Columns Heading Satus Comments Susceptibily Order Data Order Personel D • Click on OK.  • Customize Order List: Customize Display Columns • Customize Order List: Customize Display Columns • Customize Order List: Customize Display • Customize Order List: Customize Display • Customize Order List: Customize Display • Customize Order List: Customize Order List:</left> | Action         • To move the location of a column, click the the < <left or="" right="">&gt; button until the desired desired location.         • Customize Order List: Customize Display         • Customize Order List: Customize Display</left> | Action • To move the location of a column, click the heat the < <left or="" right="">&gt; button until the desired c desired location.  • Cutomize Order List: Cutomize Display Columns Usable Column is now in the desired location. • Click on OK.  • Click on OK.</left> | Action • To move the location of a column, click the heading, as the < <left or="" right="">&gt; button until the desired column is desired location.  • Customize Order List: Customize Display Columns: Heading Sease Comments Susceptibly One Date Order Presonal D order Date Customize Order List: Customize Display (<left click="" cus<="" customize="" display="" list:="" ok.="" on="" order="" right)="" th="" •=""><th>Action • To move the location of a column, click the heading, and the the &lt;<left or="" right="">&gt; button until the desired column is in the desired location. • Cutomize Order List: Customize Display  Cutomise  Cutomise Concernise Susceptibly One Date  Cutomise  Cutomise Concernise Susceptibly One Date  Cutomise Cutomize Display  Cutomise Cutomize Display  Cutomise Cutomise Display  Cutomise Cutomise Display  Cutomise Cutomise Di</left></th><th>Action • To move the location of a column, click the heading, and then click the &lt;<left or="" right="">&gt; button until the desired column is in the desired location.   • Outomize Order List: Customize Digits/     • Outomize Order List: Customize Digits/     • Outomize Order List: Outomize Order List: Outomize Order Lis</left></th></left></left> | Action • To move the location of a column, click the heading, and the the < <left or="" right="">&gt; button until the desired column is in the desired location. • Cutomize Order List: Customize Display  Cutomise  Cutomise Concernise Susceptibly One Date  Cutomise  Cutomise Concernise Susceptibly One Date  Cutomise Cutomize Display  Cutomise Cutomize Display  Cutomise Cutomise Display  Cutomise Cutomise Display  Cutomise Cutomise Di</left> | Action • To move the location of a column, click the heading, and then click the < <left or="" right="">&gt; button until the desired column is in the desired location.   • Outomize Order List: Customize Digits/     • Outomize Order List: Customize Digits/     • Outomize Order List: Outomize Order List: Outomize Order Lis</left> |

Continued on next page

# Changing Search and Display Options in Order Result Viewer, Continued

| Changing the<br>Mode Option | Follow the steps below to change the mode option. |                                                                                                    |             |  |  |  |  |  |  |
|-----------------------------|---------------------------------------------------|----------------------------------------------------------------------------------------------------|-------------|--|--|--|--|--|--|
| -                           | Step                                              | Action                                                                                                    |             |  |  |  |  |  |  |
|                             | 1                                                 | Click on the <b>Order Result Viewer (ORV)</b> icon on the Appbar.                                                                                                    |             |  |  |  |  |  |  |
|                             | 2                                                 | The <b>Find Orders</b> window appears.                                                                                                    |             |  |  |  |  |  |  |
|                             |                                                   | Click on Cancel.                                                                                                    |             |  |  |  |  |  |  |
|                             | 3                                                 | <ul> <li>Click on Mode on the menu bar.</li> <li>Select Flowsheet (make sure that there is a check mark to the Flowsheet).</li> <li>PathNet General Lab: Order Result Viewer [Order List</li> </ul>                                                                                                    | left of     |  |  |  |  |  |  |
|                             |                                                   |                                                                                                    | RAT IPM ROT |  |  |  |  |  |  |
|                             |                                                   | Image: Control of the second second |             |  |  |  |  |  |  |

### Changing Search and Display Options in Order Result Viewer,

Continued

 Controlled Documents
 The following controlled documents support this procedure.

 Job Aid
 Intervention in Order Result Viewer

 Intervention Change Search and Display Options in Order Result Viewer
 Pocket Guide – Receptionist

 Pocket Guide – Receptionist
 Pocket Guide – Lab Assistant

 Pocket Guide – Lab Assistant SWL
 Pocket Guide – SPD and CSC SWL

 Pocket Guide – CLS MC/MOB
 Pocket Guide – CLS SWL

Author(s) Marian Azuma, CLS